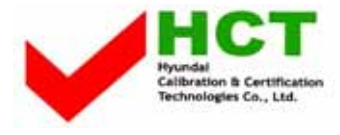

## ATTACHMENT E -3.

#### - USER'S MANUAL -

HYUNDAI WID 

# **Function Setup**

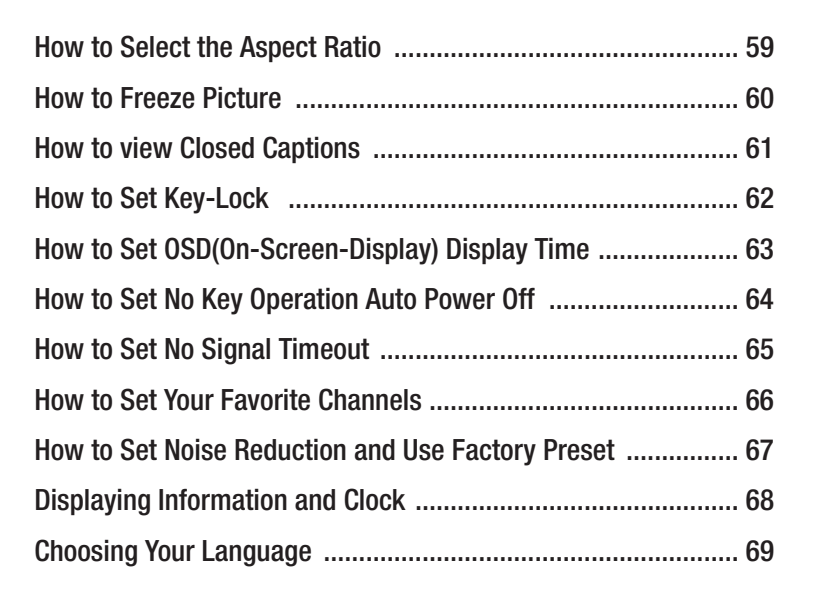

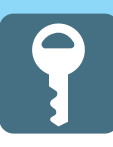

# How to Select the Aspect Ratio

- Users can adjust Aspect Ratio as users want.

- This function is available only with the remote control.

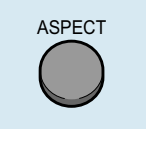

#### 

 $\begin{array}{c} \diamondsuit{15:9}{$>$} 15:9 {$>$} 4:3 {$>$} Zoom 1~5 {$>$} Panorama {$>$} 16:9 {$>$} (HQL260WR) \\ \textcircled{16:9}{$>$} 4:3 {$>$} Zoom 1~5 {$>$} Panorama {$>$} (HQL320WR) \\ \end{array}$ 

#### **16:9**

General broadcast picture is adjusted to 16:9.

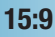

4:3

The full screen of the image adjusted to 15:9.

General picture size.

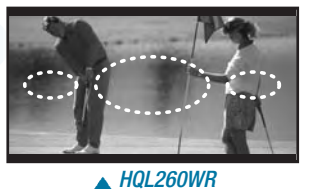

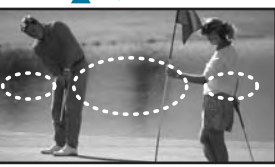

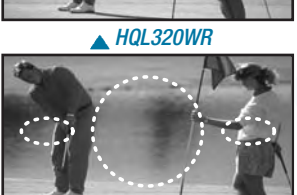

#### 16:9

General broadcast picture is adjusted to 16:9.

#### Panorama

Picture size for panorama video.

A HQL260WR

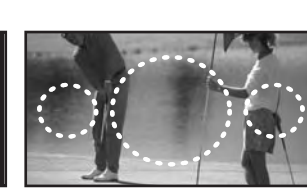

#### Zoom1~5

Zoom in 4:3 in horizontal and vertical direction. (This mode is recommended in letter box format.)

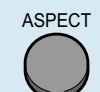

#### - In case the PIP mode

When you are viewing the main and PIP images at the same time : The PIP image will change only from 4:3 to 16:9.

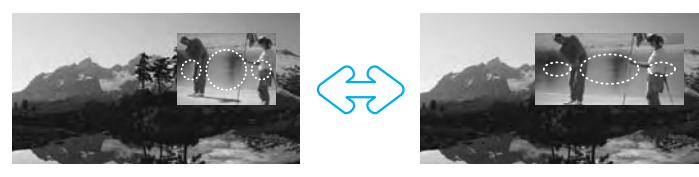

#### HYUNDAI LCD TV HQL260WR/320WR

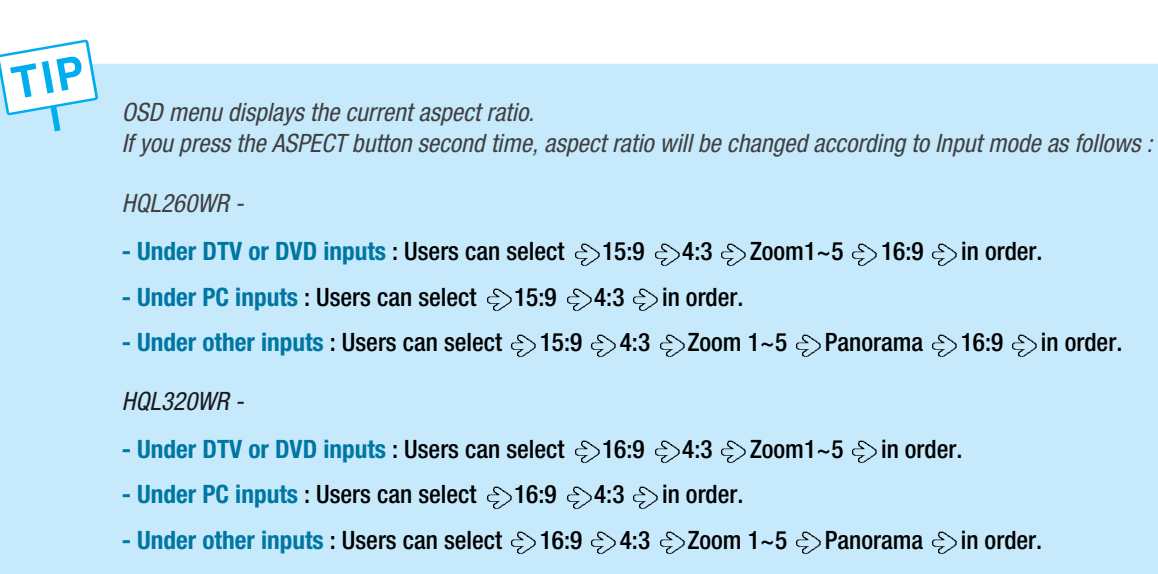

#### **How to Freeze Picture**

STILL

The user can temporarily stop the playing picture.

Press Still button. Playing picture is stopped. \* In PIP mode, the main picture stops.

To deselect Still function. Press Still button once more.

## **How to view Closed Captions**

This is to displays the closed captions that are broadcasted with certain TV shows.

|   | MENU | <b>Press Menu button.</b><br>Menu items appear on the screen.                                                                                          | Picture<br>Sound<br>Clock<br>Install<br>Language                                                              |  |
|---|------|----------------------------------------------------------------------------------------------------|----------------------------------------------------------------------------------------------------|--|
| 1 |      | Press Up and Down buttons to move to<br>"Advanced".                                                                                                    | Advanced<br>MENU : Previous<br>INPUT : Exit<br>▲▼ : Position                                                  |  |
| 2 |      | Press Left, Right or OK buttons to select<br>"Advanced".                                                                                               | Advanced Caption Off Local Lock Off Osd Timeout 0 No Operation Timeout 0 No Signal Timeout 0 Favorite Channel |  |
| 3 |      | Press Up and Down buttons to move to<br>"Caption".                                                                                                    | NR Off<br>Factory Preset<br>MENU : Previous<br>INPUT : Exit<br>▲▼ : Position                                  |  |
| 4 |      | Press Left and Right buttons, then the menu<br>changes in order below.<br>今 Off 今 CC1~4 今 Text1~4 今                                                    |                                                                                                    |  |
|   |      | Press <b>MENU</b> button after the setting is done, and Menu goes to the <b>p</b><br>If the <b>INPUT</b> button is pressed, the <b>menu disappears</b> | previous menu.                                                                                                |  |
|   | ,    |                                                                                                    |                                                                                                    |  |

button.

How To Directly Select Closed Caption : Press

The selection will switch whenever you press this button on the remote control.

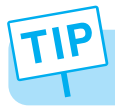

Different Channels display different information.

### **How to Set Key-Lock**

This is to lock the control buttons on the front top of LCD TV.

| MENU  | <b>Press Menu button.</b><br>Menu items appear on the screen.                                                                                                    | Picture<br>Sound<br>Clock<br>Install<br>Language                                                                                                    |
|-------|----------------------------------------------------------------------------------------------------|----------------------------------------------------------------------------------------------------|
| 1 😂   | Press Up and Down buttons to move to<br>"Advanced".                                                                                                    | Advanced<br>MENU : Previous<br>INPUT : Exit<br>▲♥ : Position<br>↓ : Select<br>OK : Select                                                                                                    |
| 2     | Press Left, Right or OK button to select<br>"Advanced".                                                                                                    | Advanced           Caption         CC1           Local Lock         Off           Osd Timeout         0           No Operation Timeout         0           No Signal Timeout         0           Favorite Channel         0 |
| 3     | Press Up and Down buttons to move to<br>"Local Lock".                                                                                                    | NR     Off       Factory Preset        MENU : Previous     ◆ : Select       INPUT : Exit        ▲♥ : Position                                                                                                    |
| 4     | Press Left and Right buttons, then the menu<br>changes in order below.<br>ⓒ Off ⓒ Once ⓒ Always ⓒ                                                                                                    |                                                                                                    |
| INPUT | Press <b>MENU</b> button after the setting is done, and Menu goes to the If the <b>INPUT</b> button is pressed, the <b>menu disappears</b> .                                                                                                    | e previous menu.                                                                                                    |
|       |                                                                                                    |                                                                                                    |
|       | <ul> <li>OFF : With the lock function off, you can control the TV with both the remote control and the buttons on the TV.</li> <li>ONCE : The lock function will turn off automatically after you turn the TV on/off once with the remote control.</li> <li>ALWAYS : With the lock function always on, you can control the T only with the remote control, not with the buttons on the the turn only with the remote control, not with the buttons on the turn only with the remote control, not with the buttons on the turn only with the remote control, not with the buttons on the turn only with the remote control, not with the buttons on the turn only with the remote control, not with the buttons on the turn only with the remote control, not with the buttons on the turn only with the remote control, not with the buttons on the turn only with the remote control, not with the buttons on the turn only with the remote control, not with the buttons on the turn only with the remote control, not with the buttons on the turn only with the control control, not with the buttons on the turn only with the control control, not with the buttons on the control.</li> </ul> | TV<br>ne TV.                                                                                                    |

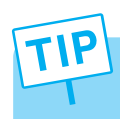

- This function prevents children from controlling the TV when parents are not home.

- It is available after setting this function with the remote control.

\* How to Unlock Local-Lock : Press "-" and "Power" buttons simultaneously(Buttons on the front top of TV).

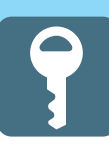

# How to Set OSD(On-Screen-Display) Display Time

|   | MENU | <b>Press Menu button.</b><br>Menu items appear on the screen.                                                                                                    | Picture<br>Sound<br>Clock<br>Install<br>Language                                                                                 |
|---|------|----------------------------------------------------------------------------------------------------|----------------------------------------------------------------------------------------------------|
| 1 |      | Press Up and Down buttons to move to<br>"Advanced".                                                                                                    | Advanced<br>MENU : Previous<br>INPUT : Exit<br>▲▼ : Position<br>Advanced<br>() : Select<br>OK : Select                           |
| 2 |      | Press Left, Right or OK button to select<br>"Advanced".                                                                                                    | Advanced<br>Caption CC1<br>Local Lock Once<br>Osd Timeout 0<br>No Operation Timeout 0<br>No Signal Timeout 0<br>Favorite Channel |
| 3 |      | Press Up and Down buttons to move to<br>"Osd Timeout".                                                                                                    | NR     Off       Factory Preset        MENU : Previous     ◆ : Adjust       INPUT : Exit     ◆ : Position                        |
| 4 |      | Press Left and Right buttons to adjust the OSD display time.<br>Whenever you press this button, you can adjust it in 5-second increments from 0 to 60 seconds.Press MENU button after the setting is done, and Menu goes to the previous menu.<br>If the INPUT button is pressed, the menu disappears. |                                                                                                    |
|   |      |                                                                                                    |                                                                                                    |
|   |      |                                                                                                    |                                                                                                    |

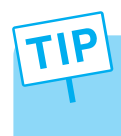

If you do not press the MENU button after adjusting the OSD timeout, the menu screen will disappear automatically after the set time.
If you set 0, menu screen will not disappear automatically.

### How to Set No Key Operation Auto Power Off

Automatically turns the power off if there is no button pressed for a period of time after AUTO Wake-Up turns the power on.

| MENU | <b>Press Menu button.</b><br>Menu items appear on the screen.                                                                                | Picture<br>Sound<br>Clock<br>Install<br>Language                                                                                                    |
|------|----------------------------------------------------------------------------------------------------|----------------------------------------------------------------------------------------------------|
| 1 😂  | Press Up and Down buttons to move to<br>"Advanced".                                                                                          | Advanced<br>MENU : Previous<br>INPUT : Exit<br>▲▼ : Position<br>Advanced<br>(NENU : Select<br>(NENU : Select<br>(NENU : Sel |
| 2    | Press Left, Right or OK button to select<br>"Advanced".                                                                                      | Advanced<br>Caption CC1<br>Local Lock Once<br>Osd Timeout 10<br>No Operation Timeout 0<br>No Signal Timeout 0<br>Favorite Channel                                                                                                    |
| 3    | Press Up and Down buttons to move to<br>"No operation Timeout".                                                                              | NR     Off       Factory Preset     MENU : Previous       MENU : Previous     ▲► : Adjust       INPUT : Exit     ▲▼ : Position                                                                                                    |
| 4    | <b>Press Left and Right buttons to adjust the auto power off time.</b><br>You can adjust it in 30-minute increments from 0 to 180 minutes.   |                                                                                                    |
|      | Press <b>MENU</b> button after the setting is done, and Menu goes to the If the <b>INPUT</b> button is pressed, the <b>menu disappears</b> . | previous menu.                                                                                                    |
|      |                                                                                                    |                                                                                                    |

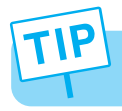

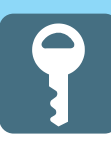

# **How to Set No Signal Timeout**

- Automatically turns the power off if there is no broadcast signal for the set time.
- This Function is available only to TV mode.

| MENU | <b>Press Menu button.</b><br>Menu items appear on the screen.                                                                                | Picture<br>Sound<br>Clock<br>Install<br>Language                                                              |
|------|----------------------------------------------------------------------------------------------------|----------------------------------------------------------------------------------------------------|
| 1 😂  | Press Up and Down buttons to move to<br>"Advanced".                                                                                          | Advanced<br>MENU : Previous ↓ : Select<br>INPUT : Exit OK : Select<br>▲▼ : Position                           |
| 2    | Press Left, Right or OK button to select<br>"Advanced".                                                                                      | Advanced<br>Caption CC1<br>Local Lock Once<br>Osd Timeout 0<br>No Operation Timeout 60<br>No Signal Timeout 0 |
| 3 😂  | Press Up and Down buttons to move to<br>"No Signal Timeout".                                                                                 | NR Off<br>Factory Preset<br>MENU : Previous ↓ : Adjust<br>INPUT : Exit<br>▲▼ : Position                       |
| 4    | Press Left and Right buttons to adjust<br>the auto power off time.<br>You can adjust it in 1-minute increments from 0 to 20 minutes.         |                                                                                                    |
|      | Press <b>MENU</b> button after the setting is done, and Menu goes to the If the <b>INPUT</b> button is pressed, the <b>menu disappears</b> . | e previous menu.                                                                                              |
|      |                                                                                                    |                                                                                                    |

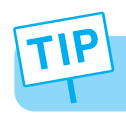

### **How to Set Your Favorite Channels**

This function allows you to store TV channels or input sources you use frequently.

| MENU                                                    | <b>Press Menu button.</b><br>Menu items appear on the screen.                                                                                                    | Picture<br>Sound<br>Clock<br>Install<br>Language                                                                                 |  |
|---------------------------------------------------------|----------------------------------------------------------------------------------------------------|----------------------------------------------------------------------------------------------------|--|
| 1 😂                                                     | Press Up and Down buttons to move to<br>"Advanced".                                                                                                    | Advanced       MENU : Previous       INPUT : Exit       OK : Select       ▲▼ : Position                                          |  |
| 2                                                       | Press Left, Right or OK button to select<br>"Advanced".                                                                                                    | Advanced<br>Caption CC1<br>Local Lock Once<br>Osd Timeout 0<br>No Operation Timeout 60<br>No Signal Timeout 5<br>Eavorde Channel |  |
| 3                                                       | Press Up and Down buttons to move to<br>"Favorite Channel".                                                                                                    | NR Off<br>Factory Preset<br>MENU : Previous ↓ : Select<br>INPUT : Exit<br>↓ : Position                                           |  |
| 4 ()                                                    | Press Left and Right buttons to select<br>"Favorite Channel".<br>Favorite Channel menu appear.                                                                                                    | Favorite Channel<br>Ch 1<br>Ch 125<br>DTV                                                                                        |  |
| 5                                                       | Press Left and Right buttons to set favorite channel or input source.                                                                                                    | AV1 VIDEO<br><br>MENU : Previous ↓ : Adjust<br>INPUT : Exit 0~9 : Adjust<br>↓ : Position OK : Clear                              |  |
|                                                         | The channel or input source are changed in order below.<br>좋 Ch 1~125(CATV), Ch 1~69(TV) 좋 AV1 VIDEO 좋 AV2 VIDEO 좋 AV3 VIDEO 좋 AV3 S-VHS 좋 DTV 좋 PC 좋<br>You can directly set channel or input source by pressing numeric(0~9), PC, DTV<br>and Video button. |                                                                                                    |  |
|                                                         | Press <b>MENU</b> button after the setting is done, and Menu goes to the If the <b>INPUT</b> button is pressed, the <b>menu disappears</b> .                                                                                                    | previous menu.                                                                                                    |  |
| How To Directly Select Favorite Channel : Press button. |                                                                                                    |                                                                                                    |  |

The selection will switch whenever you press the Favorite button on the remote control.

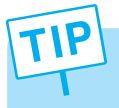

- You can delete the selection by pressing the OK button

You can set up to 5 in turn.
 \* While setting this function in CATV mode, if you switch CATV mode to Air TV mode, the previously selected channels will be skipped, if the channels exceed the range of Air TV channels (1~69 channels).

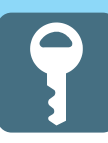

# **How to Set Noise Reduction and Use Factory Preset**

Noise Reduction is to eliminate some noise on the screen and It is not applied to DTV and PC mode.

| MEN | Men                  | <b>s Menu button.</b><br>u items appear on the screen.                                               | Picture<br>Sound<br>Clock<br>Install<br>Language                                                                                                    |
|-----|----------------------|----------------------------------------------------------------------------------------------------|----------------------------------------------------------------------------------------------------|
| 1 8 | Pres<br>"Ad          | es Up and Down buttons to move to vanced".                                                           | Advanced         MENU : Previous       ◆ : Select         INPUT : Exit       OK : Select         ▲▼ : Position                                                          |
| 2   | + Pres<br>"Ad        | es Left, Right or OK button to select vanced".                                                       | Advanced       Caption     CC1       Local Lock     Once       Osd Timeout     0       No Operation Timeout     60       No Signal Timeout     5       Favorite Channel |
| 3   | Pres<br>"NR          | es Up and Down buttons to move to<br>".                                                              | NR Off<br>Factory Preset<br>MENU : Previous ▲► : Select<br>INPUT : Exit<br>▲▼ : Position                                                                                |
| 4   | Pres                 | es Left and Right buttons to "On/Off".                                                               |                                                                                                    |
|     | Go t<br>if yo        | o step 5<br>ou need to recall to the default.                                                        | Advanced<br>Caption CC1<br>Local Lock Once<br>Osd Timeout 0<br>No Operation Timeout 60                                                                                  |
| 5   | Pres<br>"Fac         | es Up and Down buttons to move to ctory Preset".                                                     | No Signal Timeout 5<br>Favorite Channel 0ff<br>NR Off<br>Factory Preset<br>MENU : Previous ◀▶ : Select<br>INPUT : Exit<br>◀♥ : Position                                 |
| 6   | Pres<br>Ther<br>(Exc | es the OK button.<br>n, It will recall to the defult.<br>ept for Favorite Channel and Clock)         |                                                                                                    |
|     | UT Pres              | s MENU button after the setting is done, and Menu<br>e INPUT button is pressed, the menu disappears. | goes to the <b>previous menu</b> .                                                                                                    |

### **Displaying Information and Clock**

- You can view the channel information and setting status by pressing the "INFO" button on the remote control.

- You can view the clock by pressing the "Clock" button on the remote control.

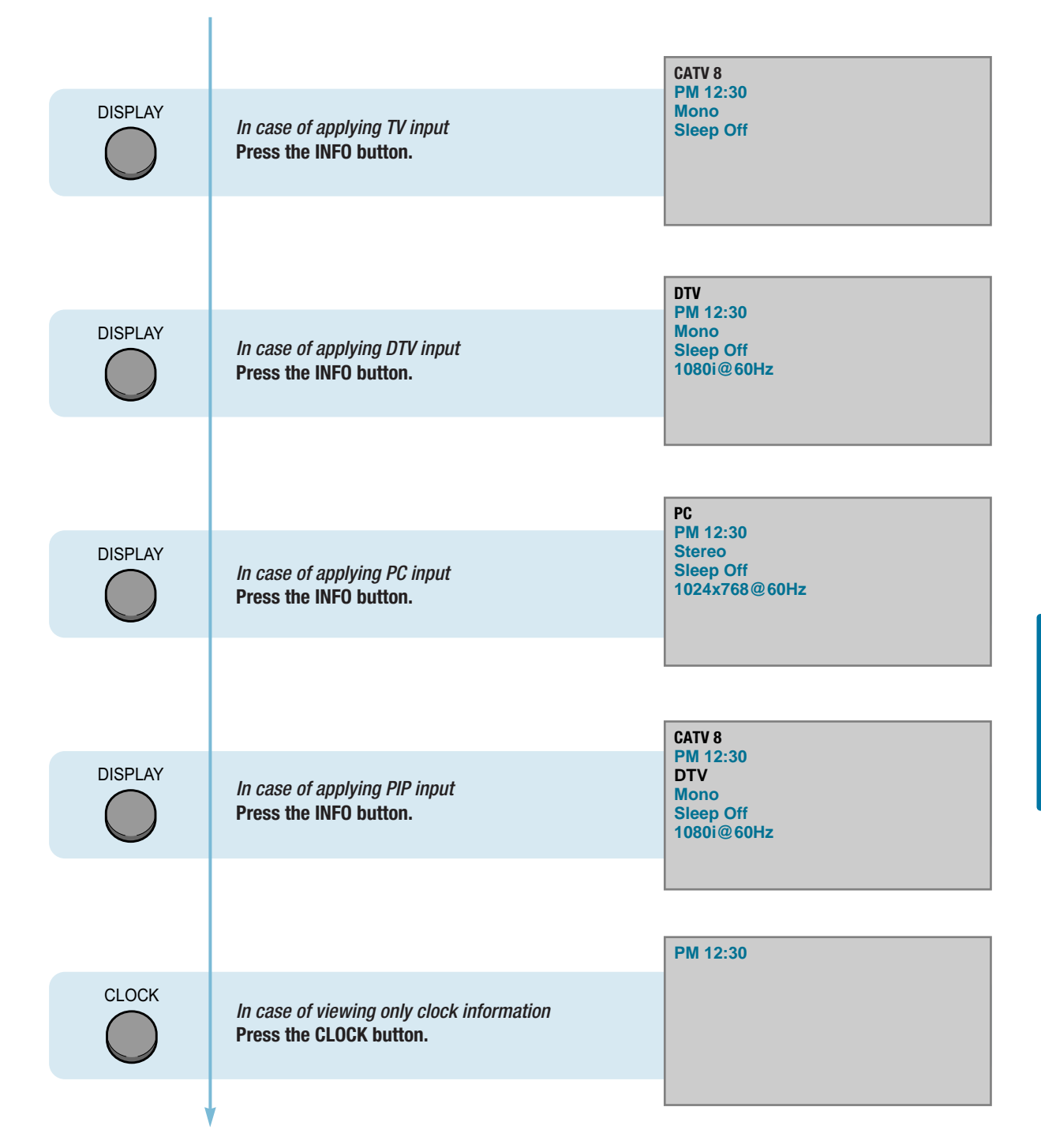

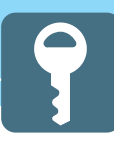

## **Choosing Your Language**

When you start using your TV for the first time, you must select your language preference in order to display main menus and sub menues, etc.

|   | MENU | <b>Press Menu button.</b><br>Menu items appear on the screen.                                                                                            | Picture<br>Sound<br>Clock<br>Install<br>Language             | ♦ : Select<br>OK : Select |
|---|------|----------------------------------------------------------------------------------------------------|--------------------------------------------------------------|---------------------------|
| 1 |      | Press Up and Down buttons to move to<br>"Language".                                                                                                    | Advanced<br>MENU : Previous<br>INPUT : Exit<br>▲▼ : Position |                           |
| 2 |      | Press Left and Right buttons to select<br>"Language".<br>Language menu appears.                                                                          | Language<br>>>English<br>Français<br>Deutsch<br>Italiano     |                           |
| 3 |      | Press Up and Down buttons to move<br>to languge you want.<br>(English, Français, Deutch, Italian, Español)                                               | Español<br>MENU : Previous<br>INPUT : Exit<br>AV : Position  | ect<br>ect                |
| 4 |      | Press Left, Right or OK button to select<br>Language.<br>When it selects, the ">>" mark is indicated.                                                    |                                                              |                           |
|   |      | Press <b>MENU</b> button after the setting is done, and Menu goes to the <b>p</b><br>If the <b>INPUT</b> button is pressed, the <b>menu disappears</b> . | revious menu.                                                |                           |
|   |      |                                                                                                    |                                                              |                           |

HYUNDAI WIDE LCD TV

# **Clock Setup**

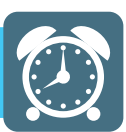

| How to Set Date and Clock7 | '1         |
|----------------------------|------------|
| How to Set On/Off Time7    | 2          |
| How to Set Sleep Time7     | <b>'</b> 4 |

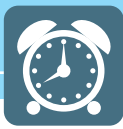

### How to Set Date and Clock

You can set the current time so that it may be displayed by pressing the "INFO" button. You must also set a clock if you wish to use the automatic on or off timers.

| MENU | <b>Press Menu button.</b><br>Menu items appear on the screen.                                                                                          | Picture<br>Sound<br>Clock<br>Install<br>Language                                                                    |
|------|----------------------------------------------------------------------------------------------------|----------------------------------------------------------------------------------------------------|
| 1 💮  | Press Up and Down buttons to move to<br>"Clock".                                                                                                    | Advanced<br>MENU : Previous                                                                                         |
| 2    | Press Left, Right or OK button to select<br>"Clock".                                                                                                   |                                                                                                    |
| 3    | Press Up and Down buttons to move to "Date".                                                                                                    |                                                                                                    |
| 4    | Press Left and Right buttons to move between Year-Month-Date.                                                                                          | Clock Date YY/MM/DD Clock Wake Up Clock: Channel                                                                    |
| 5    | Press Up and Down or number (0~9) buttons to set the Date, Month and Year.                                                                             | Volume 20<br>Off Time:<br>MENU : Previous ♦ : Move<br>INPUT : Exit OK : Clear<br>▲▼ : Position                      |
|      | Press the Right button and then go to step 6<br>if you need to set clock.                                                                              |                                                                                                    |
| 6    | Press Up and Down buttons to move to<br>"Clock".                                                                                                    | Clock<br>Date 04/03/22<br>Clock:<br>Wake Up                                                                         |
| 7    | Press Left and Right buttons to move between Hour-Minute.                                                                                              | Clock<br>Channel<br>Volume 20<br>Off Time -:<br>MENU : Previous ↓ : Move<br>INPUT : Exit OK : Clear<br>↓ : Position |
| 8    | Press Up and Down or number (0~9) buttons<br>to set the Hour, Minute.<br>Adjust the Hour using the 24-hour system :<br>Example : 6 P.M. Press 1 and 8. |                                                                                                    |
| ,    |                                                                                                    |                                                                                                    |

TIP - You can erase and reset the Date and Clock by pressing the OK button. - When the power supply AC main power is cut off, the clock is reset to the value before the Time set.

### How to Set On/Off Time

This function allows you to automatically turn on your LCD TV at the preset time.

| MENU | <b>Press Menu button.</b><br>Menu items appear on the screen.                                     | Picture<br>Sound<br>Clock<br>Install<br>Language                                                                                       |
|------|---------------------------------------------------------------------------------------------------|----------------------------------------------------------------------------------------------------|
| 1 😴  | Press Up and Down buttons to move to<br>"Clock".                                                  | Advanced       MENU : Previous       INPUT : Exit       OK : Select       ▲▼ : Position                                                |
| 2    | Press Left, Right or OK button to select<br>"Clock".                                              |                                                                                                    |
| 3    | Press Up and Down buttons to move to<br>"Wake Up(Clock)".                                         | Clock<br>Date 04/03/22<br>Clock 12:30<br>Wake Up                                                                                       |
| 4    | Press Left and Right buttons to move between Hour-Minute.                                         | Clock:<br>Channel 20<br>Off Time 20<br>Off Time<br>INPUT : Exit OK : Clear<br>▲▼ : Position                                            |
| 5    | Press Up and Down or number (0~9) buttons to set the Hour-Minute.                                 |                                                                                                    |
|      | Press the Right button and then go to step 6<br>if you need to set Channel.                       |                                                                                                    |
| 6    | Press Up and Down buttons to move to<br>"Channel".<br>And press Right button to select "Channel". | Clock Date 04/03/22 Clock 12:30 Wake Up Clock 06:30 Channel Volume Clock                                                               |
|      | Continued on next page                                                                            | Volume     20       Off Time    :       MENU : Previous<br>INPUT : Exit     ↓ : Move<br>OK : Clear       ↓ : Position     ↓ : Position |

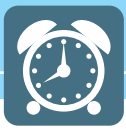

..... Continued from previous page. (Set the volume level and channel at the time when your LCD TV turns on.)

| -  |                                                    | Press the Up and Down or number ( $0 \sim 9$ ) buttons            | Clock                                                                            |
|----|----------------------------------------------------|-------------------------------------------------------------------|----------------------------------------------------------------------------------|
|    | Š                                                  | to set the Channel.                                               | Date         04/03/22           Clock         12:30           Wake Up         12 |
|    |                                                    |                                                                   | Clock 06 : 30<br>Channel                                                         |
|    |                                                    | Press the Right button and then go to step 8                      | Volume 20<br>Off Time:                                                           |
|    |                                                    | if you need to set the Volume.                                    | MENU : Previous ↓ : Move<br>INPUT : Exit OK : Clear<br>↓▼ : Position             |
| 8  |                                                    | Press Up and Down buttons to move to<br>"Volume".                 |                                                                                  |
|    |                                                    |                                                                   | Clock                                                                            |
| 9  | $\left(-\left(\begin{array}{c}\right)+\right)$     | Press Left and Right buttons to adjust Volume.                    | Date 04/03/22<br>Clock 12:30                                                     |
|    | $\lor$                                             |                                                                   | Clock 06 : 30<br>Channel 102                                                     |
|    |                                                    |                                                                   | Volume         20           Off Time         :                                   |
|    |                                                    | Go to step 10<br>if you need to set the Off Time                  | MENU : Previous ◀▶ : Move<br>INPUT : Exit OK : Clear                             |
|    |                                                    |                                                                   | ▲▼ : Position                                                                    |
| 10 |                                                    | Press Up and Down buttons to move to "Off time".                  |                                                                                  |
|    |                                                    |                                                                   | Clock                                                                            |
|    | $\bigcirc$                                         | Press Left and Right buttons to move                              | Clock 12:30<br>Wake Up                                                           |
|    | $\left(-\left(\begin{array}{c} \right)^{+}\right)$ | between Hour-Minute.                                              | Clock         06 : 30           Channel         102                              |
|    | $\checkmark$ $\checkmark$                          |                                                                   | Volume   50     Off Time  :                                                      |
|    |                                                    | Press IIn and Down or number $(\Omega_{-}, Q)$ buttons            | MENU : Previous<br>INPUT : Exit OK : Clear                                       |
| 12 | $\mathbf{x}$                                       | to adjust the Hour-Minute.                                        | ▲▼ : Position                                                                    |
|    |                                                    |                                                                   |                                                                                  |
|    |                                                    | Press MENU button after the setting is done, and Menu goes to the | e previous menu.                                                                 |
|    | $\cup$                                             | If the INPUT button is pressed, the menu disappears.              |                                                                                  |

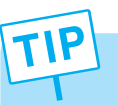

- You can erase and reset the Wake Up(Clock, Channel), Off time by pressing the OK button.

- Regardless of which Input Mode you set On Time in, your LCD TV will turn on in TV Mode only.

- If the Off time has been set, "Off time 1" or "Off time 2" will be displayed 1 minute or 2 minutes before your TV turns off.

### **How to Set Sleep Time**

This function is available only with the remote control.

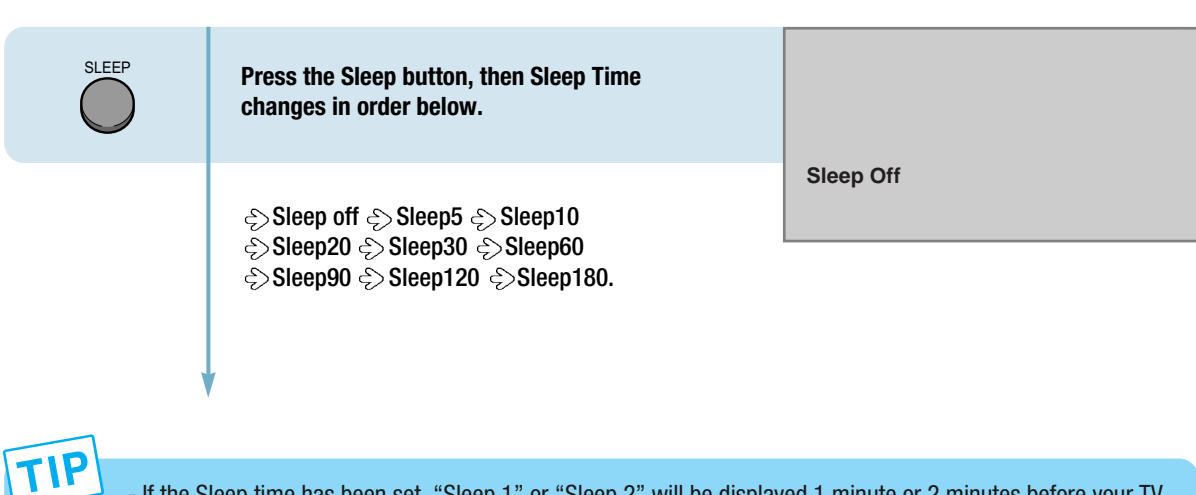

- If the Sleep time has been set, "Sleep 1" or "Sleep 2" will be displayed 1 minute or 2 minutes before your TV turns off.

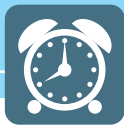

HYUNDAI WIDE LCD TV

# Appendix

| Glossary               | 77 |
|------------------------|----|
| Troubleshooting        | 79 |
| Care and Cleaning      | 81 |
| Product Specifications | 82 |

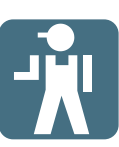

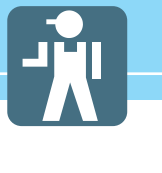

# Glossary

| <b>Component video</b>                                                                                                    | Component video is sent through three cables: two color shade (chrominance) signals and one brightness (luminance) signal. Component video achieves greater color accuracy than composite video or S-VIDEO by splitting chrominance into two separate portions. |  |  |
|----------------------------------------------------------------------------------------------------|----------------------------------------------------------------------------------------------------|--|--|
| Composite video                                                                                                    | Composite video is sent through a single cable. Composite video combines the color shade (chrominance) and brightness (luminance) information into one video signal.                                                                                            |  |  |
| S-VIDEO                                                                                                    | S-VIDEO requires a single cable, which carries the brightness (luminance) and color (chrominance) signals of the picture separately. S-VIDEO provides better resolution than composite video, which carries the signals together.                               |  |  |
| <b>480i</b>                                                                                                    | Provides 480 lines of resolution. Displays images using interlaced scanning, which first transmits all the odd lines on the TV screen and then the even lines                                                                                                   |  |  |
| 480p                                                                                                    | Provides 480 lines of resolution. Displays images using progressive scanning which transmits each line from top to bottom.                                                                                                    |  |  |
| 720p                                                                                                    | Provides 720 lines of resolution. Displays images using progressive scanning, which transmits each line from top to bottom.                                                                                                    |  |  |
| 1080i                                                                                                    | Provides 1080 lines of resolution. Displays images using interlaced scanning, which first transmits all the odd lines on the TV screen and then the even lines 1080i is one of the formats used by HDTV (High Definition TV).                                   |  |  |
| Digital television (DTV)                                                                                                    | A new technology for transmitting and receiving broadcast television signals. DTV provides higher resolution and improved sound quality over analog television.                                                                                                 |  |  |
| HDTV(High Definition TV)                                                                                                    | HDTV is a new kind of digital TV, creating a high quality picture, high definition.<br>The HDTV provides a theater-like screen with an aspect ratio of 16:9. Supports<br>480p or higher.                                                                        |  |  |
| DTV(Standard Definition TV) SDTV is a new kind of standard definition digital TV, having a range resolution than the HDTV. Supports 480i. |                                                                                                    |  |  |
| Cable Broadcast Receiver<br>(Converter)                                                                                                   | A device that receives cable broadcasting. Connecting it to your TV set allows you to watch a various channels.                                                                                                    |  |  |
| Satellite Broadcasting                                                                                                    | Provides crisp picture and clear audio quality throughout the country via a satellite.                                                                                                    |  |  |
| VHF/UHF                                                                                                    | VHF (Very High Frequency) is the part of the frequency spectrum from 30 to 300 megahertz. UHF (Ultra High Frequency) is the part of the frequency spectrum from 300 to 3,000 megahertz.                                                                         |  |  |

| DVD                       | DVD (digital versatile disc) is an optical disc that can store a huge volume of multimedia such as video, game, and audio application, etc.                                                                                                    |  |
|---------------------------|----------------------------------------------------------------------------------------------------|--|
| Coaxial Cable             | Coaxial cable is the kind of rounded copper cable, which is generally used for TV antenna.                                                                                                    |  |
| LNA(Low-Noise-Ampilfler)  | Satellite applied technology. It is capable of amplifying weak signals so that any area experiencing a signal interruption may enjoy a clearer picture quality.                                                                                                    |  |
| Aspect ratio              | Refers to the ratio between the width and height of the screen. This TV has a 16:9 (widescreen) aspect ratio, as opposed to a 4:3 aspect ratio.                                                                                                    |  |
| PIP (Simultaneous Screen) | PIP allows you to view two images at the same time in a single screen.                                                                                                    |  |
| SWAP                      | PIP function provides a main picture (larger image) and sub-picture (smaller image). The SWAP is designed to swap the sub-picture for the main picture. For example, while you are watching a main picture on TV and watching a sub-picture on VCR, you can instantly switch the two pictures by using the SWAP function. |  |
| Picture Mode              | Picture Mode features the optimal picture quality. There are Custom-Standard-<br>Sport-Natural-Mild features in order. "User Control" allows you to adjust<br>Contrast, Brightness, Colour, Tint, etc.                                                                                                    |  |
| Sound Mode                | Sound Mode features the optimal sound quality. There are Standard-Music-Film-<br>Speech-Custom features in order. "User Control" allows you to adjust high<br>frequency sound, middle frequency sound and low frequency sound.                                                                                            |  |
| Channel Tuning            | The feature allows you to enjoy optimal broadcasting. This product provides automatic tuning feature for the best broadcasting status. You can tune the channels manually.                                                                                                    |  |
| SRS WOW                   | A well-recognized 3D sound technology developed by US SRS Labs, Inc. This technology delivers the ultimate audio experience only with two speakers as if through multi-channel speakers.                                                                                                    |  |

# Troubleshooting

#### **Installation Problems**

E.

| Symptom                                                                                          | Possible solution                                                                                                    |  |  |
|--------------------------------------------------------------------------------------------------|----------------------------------------------------------------------------------------------------|--|--|
| How can I install an antenna?                                                                    | Refer to pages 23~24.                                                                                                    |  |  |
| TV screen is not clear after<br>installing an indoors<br>antenna.                                | Indoors antenna may experience poor reception due to surrounding buildings.<br>Please install an outdoors antenna or wireless antenna.                                                                                       |  |  |
| How can I view cable<br>broadcasting?                                                            | Please install a cable broadcasting receiver (Converter).                                                                                                    |  |  |
| Picture Problems                                                                                 |                                                                                                    |  |  |
| Symptom                                                                                          | Possible solution                                                                                                    |  |  |
| Neither picture nor<br>sound comes up.                                                           | Check whether power is on.<br>Check whether the power is cut or whether power cord is properly connected.<br>Try to plug another product's power cord to the outlet the LCD TV is plugged into.                              |  |  |
| Picture turns on slowly after power is on.                                                       | This symptom is not a malfunction. This delay is designed to prevent the distorted and noisy picture when power is on. However, if the picture does not appear more than 5 minutes after power is on, call a service center. |  |  |
| Vertical and horizontal lines<br>and web patterns briefly<br>appear on the<br>picture and shake. | This symptom may be caused by interference from other electric appliances.<br>Please avoid using a cordless phone, hairdryer, and electric drill, etc.                                                                       |  |  |
| Input Source information<br>only appears on black<br>screen.                                     | Check whether your TV is properly connected to external devices.                                                                                                    |  |  |
| Poor reception on some channels.                                                                 | Check whether you selected proper channels. Try re-orienting your antenna.<br>Ensure LNA is activated.                                                                                                    |  |  |
| Black and white on some channels.                                                                | Check other channels for black and white screen. Adjust colour.                                                                                                    |  |  |
| TV won't turn on.                                                                                | Ensure the power cord is plugged.                                                                                                    |  |  |
| Screen is too bright or too<br>dark.                                                             | Adjust brightness.                                                                                                    |  |  |

| Auto On does not work.                                                                                       | Ensure to use the remote control or power button on the product to turn off your TV. If you unplug the power cord, the stand-by consumption power becomes 0 (zero), which causes the programmed time to be erased.                                                                                               |  |  |
|----------------------------------------------------------------------------------------------------|----------------------------------------------------------------------------------------------------|--|--|
| After setting the time,<br>I turned TV off and turn it on.<br>The programmed information<br>has been erased. | Ensure to use the remote control or power button on the product to turn off your TV. If you unplug the power cord, the stand-by consumption power becomes 0 (zero), which causes the programmed time to be erased.                                                                                               |  |  |
| Sound Problems                                                                                               |                                                                                                    |  |  |
| Symptom                                                                                                    | Possible solution                                                                                                    |  |  |
| Too much noise occurs.                                                                                       | Check whether the audio setting is in the Stereo mode. In the Stereo mode, the sound may be distorted in the area where experiences poor reception or is located far away from a TV broadcasting station.                                                                                                    |  |  |
| No sound while viewing a cable channel                                                                       | Make sure an audio or audio/video component is securely inserted into the appropriate jacks. Check other channels for sound. Check the volume settings of the cable broadcasting receiver.                                                                                                    |  |  |
| Picture is OK but sound does not come out.                                                                   | Try to press volume up/volume down buttons of your remote control.                                                                                                    |  |  |
| One of the speakers does not produce sound.                                                                  | Select sound balance and make proper adjustment. (Page 43)<br>Check the speaker connection cables.                                                                                                    |  |  |
| General                                                                                                    |                                                                                                    |  |  |
| Symptom                                                                                                    | Possible solution                                                                                                    |  |  |
| Remote control won't work.                                                                                   | Check whether there is a blocking object between the remote control and LCD TV.<br>Make sure your LCD TV is Power On. (In case of normal, LED on the front panel is<br>in Red.)<br>Check whether batteries are inserted with proper polarities(+, -).<br>When the batteries are worn out, replace with new ones. |  |  |
| Where does the S-Video cable plug in for audio                                                               | Connect the two Audio jacks from the S-Video cable to the left and right ports on the Composite.                                                                                                    |  |  |

Strange noises are heard.

output?

I tried to use the TV screen as a PC monitor but it doesn't work. Ticking noise during or after watching is caused by the change of ambient environment such as humidity and temperature, which is characterized by plastic products. Strange ticking noise occurs because a signal is suddenly transmitted to the LCD panel. So, this is not a malfunction.

Adjust the resolution referring to the standard signal mode table. Check the specification of your video card installed in your PC. If your video card does not work in supported hardware. Try upgrading the video card's driver.

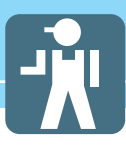

### **Care and Cleaning**

#### **Cabinet Cleaning**

Wipe a soft dry cloth.

Do not use inflammables like Benzene or Thinner, or wet clothes. Do not scratch the panel of TV with a fingernail or pointed object.

#### **Screen Cleaning**

Clean the screen with a soft cloth moistened in mild glass detergent and dry with a soft cloth.

Never use any solvent on the screen such as Acetone, Benzene, or Thinner, etc.

#### **Cleaning Inside**

When the inside needs to be cleaned, contact a service center or distribution agent where the item is purchased.

It is recommended cleaning is complete before the rainy season.

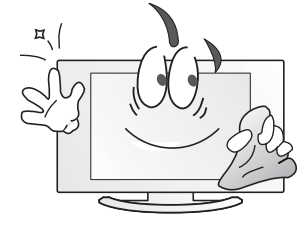

### **Product Specifications**

| MODEL                   |                                 | HQL260WR                       | HQL320WR                       |
|-------------------------|---------------------------------|--------------------------------|--------------------------------|
| Display                 | Size                            | 26" Diagonal (15:9)            | 32" Diagonal (16:9)            |
|                         | Туре                            | a-si TFT active matrix         | a-si TFT active matrix         |
|                         | Contrast Ratio                  | 500 :1                         | 1000 :1                        |
|                         | Luiminance (cd/m <sup>2</sup> ) | Typical 450                    | Typical 450                    |
|                         | Viewing Angle                   | 170 (H) /170 (V)               | 170 (H) /170 (V)               |
|                         | Resolution                      | 1280 X 1024                    | 1024 X 768                     |
|                         | Pixel Pictch (mm)               | 0.4425 (H) x 0.4425 (V)        | 0.51075 (H) x 0.51075 (V)      |
|                         | Pixel arrangement               | RGB Vertical stripe(Asymetric) | RGB Vertical stripe(Asymetric) |
| Input/Output            | S-Video                         | 1 EA(with common A/V Audio)    | 1 EA(with common A/V Audio)    |
|                         | A/V (RCA)                       | 2 EA (with Audio)              | 2 EA (with Audio)              |
|                         | Component(Y/Cb/Cr)              | 1 EA (with Audio)              | 1 EA (with Audio)              |
|                         | RF                              | 1 EA                           | 1 EA                           |
|                         | PC Connector                    | D-SUB                          | D-SUB                          |
|                         | Max. Resolution                 | 1024 X 768 @ 75 Hz             | 1024 X 768 @ 75 Hz             |
|                         | Audio                           | Component Audio(Common)        | Component Audio(Common)        |
|                         | Headphone                       | 1 EA                           | 1 EA                           |
| TV/VIDE0                | Color System                    | NTSC                           | NTSC                           |
|                         | Sound System                    | AM, FM                         | AM, FM                         |
|                         | Video System                    | CVBS, S-VHS, RGB, Component    | CVBS, S-VHS, RGB, Component    |
| Power                   | Supply                          | AC 100 - 240 V, 50/60 Hz       | AC 100 - 240 V, 50/60 Hz       |
|                         | Consumption                     | Typical 120W                   | Typical 140W                   |
|                         | Saving                          | Typical 1.8W / (< 2.5W)        | Typical 3W                     |
| Dimension(W x D x H mm) |                                 | 814 x 223 x 491 (with stand)   | 957 x 236 x 495 (with stand)   |
| Weight                  |                                 | 16 Kg (with stand)             | 18 Kg (with stand)             |
| Control Type            |                                 | Remote Control, Key Control    | Remote Control, Key Control    |

- Specification is subject to change without notice for performance improvement.

- Specification on 'dead pixel' of LCD panel applies to IS013406-2 Standard.

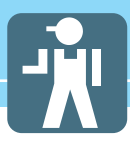

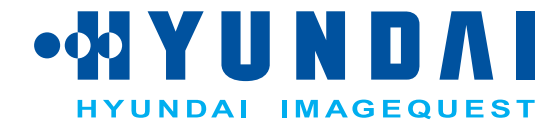

#### **Service Center**

#### USA

#### Hyundai ImageQuest America

(C/O : I Display) 5690 Steward Ave. Fremont, CA 94538, USA Tel : 510-683-0970 Fax : 510-683-0974

#### GERMANY

GERMANY Hyundai ImageQuest Europe GmbH Hajo-Rüter Str. 19, 65239 Hochheim Tel : 06146 / 904 444 Fax : 06146 / 904 410 e-mail : service@hyundaiq.de WWW : www.hyundaiq.com

#### AUSTRALIA

Thomas Electronics Australia Pty Ltd. 3 Sheridan Close Milperra NSW 2214, Australia Tel : +61 2 9773 7400 Fax : 61 2 9773 7177 Attn : Ms. Shiely Poniman

#### JAPAN

Hyundai ImageQuest JAPAN Hyundai imagequest JAPAN Shin-Hibiya Bldg, East 5F 1-3-6 Uchisaiwai-Cho, Chiyoda-ku, Tokyo, Japan 100-0011 Tel : 03-5157-2286 Fax : 03-5157-2284 e-mail : pjkim@iqt.co.kr C/S P.J.Kim

#### www.hyundaiQ.com